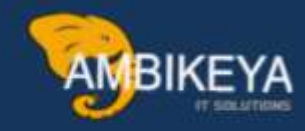

# Automated Non-Ordered Material PO Generation during Goods Receipt

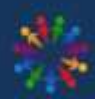

SAP Knowledge Hub

We Are Here to Boost Your Career Corporate Training || Classroom Training || Outsourcing

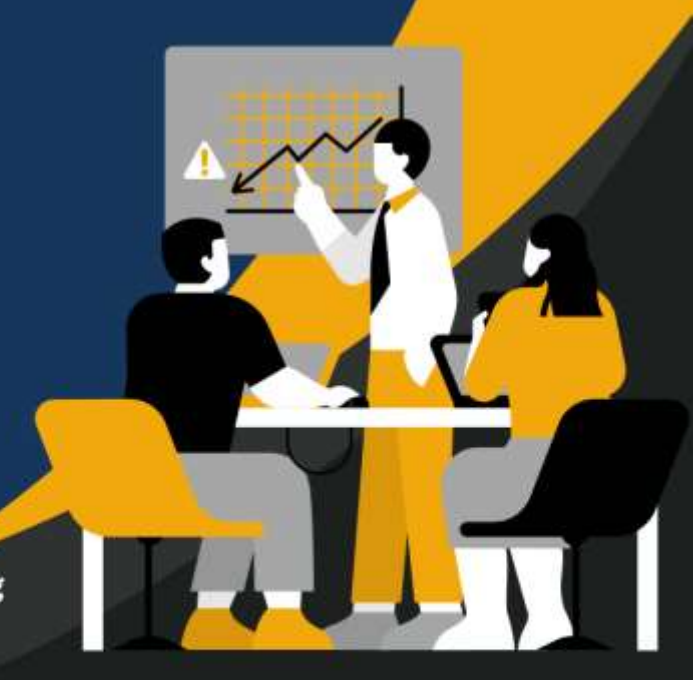

info@ambikeya.com||www.ambikeya.com||+917746805189

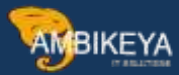

#### Automated Non-Ordered Material PO Generation during Goods Receipt:

Typically, our operational procedure adheres to the Procure to Pay cycle for material procurement, encompassing various types such as Raw Materials, Spare Parts, and Consumables. Nevertheless, specific situations may arise wherein the need for certain materials becomes urgent, leaving no leeway for prior Purchase Order (PO) generation before Goods Receipt. These circumstances could be driven by critical operational requirements.

To address these exigencies, SAP incorporates predefined configurations designed for managing such urgent scenarios. In these instances, when we undertake the Goods Receipt process for pre-ordered materials associated with an existing PO, an additional provision exists for the inclusion of non-ordered materials during the Goods Receipt.

Outlined below is the procedural breakdown of the Automatic Purchase Order (Auto PO) mechanism applicable during Goods Receipt for Non-Ordered Materials:

#### Step 1:

Initiate the process by creating a Standard Material utilizing the designated Transaction Code: MM01.

| Classific   | ation 📝 🎯    | Purcha | ising   | Foreign trade import       | Purchase of | der text | M         | 10           |
|-------------|--------------|--------|---------|----------------------------|-------------|----------|-----------|--------------|
| Aaterial    | 100000000    | 000004 | 0066 AL | ito PO while GR- Ordered I | tem Test    |          |           | -            |
| lant        | CPMG         |        | Tr      | aining Plant MM - 01       |             |          |           | - The second |
|             | Ger 🗋        |        |         |                            |             |          |           |              |
| General Da  | ata          |        |         |                            |             |          |           |              |
| Base Unit   | of Measure   | EA     | Eac     | h Order Unit               | 15          | 8        | Var. OUn  |              |
| Purchasing  | Group        | M      |         | Material Group             | 0           | 04       | - Leve    |              |
| Plant-sp.m  | nati status  |        |         | Valid from                 |             |          |           |              |
| Tax ind. f. | material     |        |         | Qual.f.FreeGood            | sDis.       |          |           | 146          |
| Material fr | eight grp    | -      |         | Autom, PO                  |             |          |           |              |
|             |              |        |         | OB Management              |             |          |           |              |
| Batch n     | nanagement   |        |         | OB ref. matrial            |             |          | 1         |              |
| Purchasing  | ) values     |        |         |                            |             |          |           |              |
| Purchasing  | y value key  | -      | 10      | Shipping Instr.            |             |          |           |              |
| 1st Remin   | der/Exped.   | 0      | days    | Underdel. Tolerance        | 0.0         | percent  |           |              |
| 2nd Remin   | nder/Exped.  | 0      | daya    | Overdeliv. Tolerance       | 0.0         | percent  |           |              |
| 3rd Remin   | der/Exped.   | 0      | days    | Min. Del. Qty in %         | 0.0         | percent  |           |              |
| StdValueD   | DelivDateVar | 0      | daya    | Unitd Overdelivery         |             | knowledg | ment Regd |              |
|             |              |        |         |                            |             |          |           |              |

#### 1]Ordering Material in Purchase Order

### While creating Material master only one Pre-requisite is Tick mark Autom. PO in Purchasing View

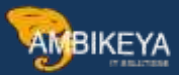

→ Material 10000000000040066 created.

|                      |         |         | 77// 5366  |                     |            | 74 25 27   |            | 28  |
|----------------------|---------|---------|------------|---------------------|------------|------------|------------|-----|
| Classification       | Purcha  | ising [ | Foreign    | trade import P      | urchase c  | order text | M          | 고님  |
| aterial 10000000     | 0000040 | 067 AL  | uto PO w   | hile GR- Non Ordere | ed Item in | PO         |            |     |
| ant CPMG             |         | Tr      | aining Pla | ant MM - 01         |            |            |            |     |
| 68 🗋                 |         |         |            |                     |            |            |            |     |
|                      |         |         |            |                     |            |            |            |     |
| Seneral Data         |         |         |            |                     |            |            |            |     |
| Base Unit of Measure | EA      | Eac     | h          | Order Unit          |            | KG         | Var. OUn   |     |
| Purchasing Group     | CPO     |         |            | Material Group      |            | 004        |            |     |
| Plant-sp.matl status |         |         |            | Valid from          |            |            |            |     |
| Tax ind. f. material |         |         |            | Qual.f.FreeGoods    | Dis.       |            |            | :32 |
| Material freight grp |         |         |            | Autom. PO           |            |            |            |     |
|                      |         |         |            | OB Management       |            |            |            |     |
| Batch management     |         |         |            | OB ref. matrial     | 1          |            |            |     |
| Purchasing values    |         |         |            |                     |            |            |            |     |
| Purchasing value key |         | 1       | Shippi     | ng Instr.           |            |            |            |     |
| 1st Reminder/Exped.  | 0       | days    | Under      | del. Tolerance      | 0.0        | percent    |            |     |
| 2nd Reminder/Exped.  | 0       | days    | Overd      | eliv. Tolerance     | 0.0        | percent    |            |     |
| 3rd Reminder/Exped.  | 0       | days    | Min. D     | el. Qty in %        | 0.0        | percent    |            |     |
| StdValueDelivDateVar | 0       | days    | Unl        | td Overdelivery     | A          | cknowledg  | iment Reqd |     |
|                      |         |         |            |                     |            |            |            |     |

- → While creating Material master only one Pre-requisite is Tick mark Autom. PO in Purchasing View
- → Material 100000000000040067 created

#### Step 2:

The subsequent prerequisite entails activating the "Automatic Purchase Order" feature within the Vendor Master. This is achieved by selecting the designated checkbox as

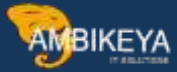

#### illustrated below:

| 7 61 63 EI                                                                                                    |                |                                                                                                    |                                        |
|----------------------------------------------------------------------------------------------------|----------------|----------------------------------------------------------------------------------------------------|----------------------------------------|
| endor 40000<br>urchasing Org. CP00                                                                                                    | 02912<br>Prati | st Vendor for Vendor Master -<br>ice_MM_MS                                                                                | 01                                     |
| Conditions                                                                                                    |                |                                                                                                    |                                        |
| Order currency                                                                                                    | INR            | Indian Rupee                                                                                                    |                                        |
| Terms of paymnt                                                                                                    | 0001           |                                                                                                    |                                        |
| Incoterms                                                                                                    |                |                                                                                                    |                                        |
| Minimum order value                                                                                                    | 0.0            |                                                                                                    |                                        |
| Schema Group, Vendor                                                                                                    |                | rd procedure vendor                                                                                                    |                                        |
| Pricing Date Control                                                                                                    | N              | o Control                                                                                                    |                                        |
| Order optim.rest.                                                                                                    |                |                                                                                                    |                                        |
| Sales data                                                                                                    |                |                                                                                                    |                                        |
| Salesperson                                                                                                    |                |                                                                                                    |                                        |
| Jaicaperson                                                                                                    |                |                                                                                                    |                                        |
| Telephone                                                                                                    |                |                                                                                                    |                                        |
| Telephone<br>Acc. with vendor                                                                                                    |                |                                                                                                    |                                        |
| Telephone<br>Acc. with vendor<br>Control data                                                                                                    |                |                                                                                                    |                                        |
| Telephone<br>Acc. with vendor<br>Control data                                                                                                    |                | ABC indicator                                                                                                    | RMA Required                           |
| Telephone<br>Acc. with vendor<br>Control data<br>GR-Based Inv. Venf.<br>AutoEvalGRSetmt Del.                                                                                                    |                | ABC indicator ModeOfTrnsprt-Border                                                                                        | RMA Required                           |
| Telephone<br>Acc. with vendor<br>Control data<br>GR-Based Inv. Venf.<br>AutoEvalGRSetmt Del.<br>AutoEvalGRSetmt Ret                                                                               |                | ABC indicator<br>ModeOfTrnsprt-Border<br>Office of entry                                                                  | RMA Required                           |
| Telephone<br>Acc. with vendor<br>Control data<br>GR-Based Inv. Venf.<br>AutoEvalGRSetmt Del.<br>AutoEvalGRSetmt Ret<br>Acknowledgment Requ                                                        |                | ABC indicator<br>ModeOfTrnsprt-Border<br>Office of entry<br>Sort criterion                                                | RMA Required                           |
| Telephone<br>Acc. with vendor<br>Control data<br>GR-Based Inv. Venf.<br>AutoEvalGRSetmt Del.<br>AutoEvalGRSetmt Ret<br>AutoEvalGRSetmt Ret<br>AutoEvalGRSetmt Ret<br>AutoEvalGRSetmt Ret          | l<br>l<br>der  | ABC indicator<br>ModeOfTrnsprt-Border<br>Office of entry<br>Sort criterion<br>PROACT control prof.                        | RMA Required<br>By VSR sequence number |
| Telephone<br>Acc. with vendor<br>Control data<br>I GR-Based Inv. Venf.<br>I AutoEvalGRSetmt Del.<br>I AutoEvalGRSetmt Ret<br>Acknowledgment Requ<br>Automatic purchase or<br>Subsequent settlemen | j<br>der<br>t  | ABC indicator<br>ModeOfTrnsprt-Border<br>Office of entry<br>Sort criterion<br>PROACT control prof.<br>Revaluation allowed | RMA Required<br>By VSR sequence number |

# Step: -3

→ Create Standard PO by using T-Code: -ME21N for ordered material i.e 10000000000040066

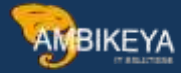

| Delvers/Invoic<br>Purch. Org.<br>Purch. Group<br>Company Code | CPEO Pratico N<br>CPEO Pratico N<br>CPEO CPINE Pu<br>S300 Training ( | NM_NS<br>Aur. Grp<br>Company           | Address Communication                                                               | Partnets Addtoonel Da                        | is / Org. Data         | Status                    | Payment                  | Processing               |          |              |         |
|---------------------------------------------------------------|----------------------------------------------------------------------|----------------------------------------|-------------------------------------------------------------------------------------|----------------------------------------------|------------------------|---------------------------|--------------------------|--------------------------|----------|--------------|---------|
| Purch, Org.<br>Purch, Group<br>Company Code                   | CP00 Pratice_N<br>CP0 CPHE Pu<br>5300 Training (                     | NM_NS<br>Aur. Grp<br>Company           |                                                                                     |                                              |                        |                           |                          |                          |          |              |         |
| Purch, Group<br>Company Code                                  | CPO CPHE Pu<br>5300 Trang (                                          | lur. Grp<br>Company                    |                                                                                     |                                              |                        |                           |                          |                          |          |              |         |
| Company Code                                                  | 5300 Training (                                                      | Company                                |                                                                                     |                                              |                        |                           |                          |                          |          |              |         |
|                                                               |                                                                      |                                        |                                                                                     |                                              |                        |                           |                          |                          |          |              |         |
|                                                               |                                                                      |                                        |                                                                                     |                                              |                        |                           |                          |                          |          |              |         |
|                                                               |                                                                      |                                        |                                                                                     |                                              |                        |                           |                          |                          |          |              |         |
|                                                               |                                                                      |                                        |                                                                                     |                                              |                        |                           |                          |                          |          |              |         |
|                                                               |                                                                      |                                        |                                                                                     |                                              |                        |                           |                          |                          |          |              |         |
|                                                               |                                                                      |                                        |                                                                                     |                                              |                        |                           |                          |                          |          |              |         |
|                                                               |                                                                      |                                        |                                                                                     |                                              |                        | autorecontra              | light Drice              | Curr                     | Per      | O Nati Group | Pin []] |
| S. Itm A I                                                    | Material                                                             | Sho                                    | ort Text                                                                            | PO Quantity                                  | O_ C Del               | eev, Date 1               | CONTRACTOR OF CONTRACTOR |                          |          | the ships    | And I I |
| 5 Itm A I                                                     | Material<br>1000000000004                                            | Sho<br>40066 Auto                      | ort Text<br>to PO while GR- Ordered Item                                            | PO Quantity<br>Test                          | 0_ C Del<br>10KG D 26. | ew, Date  <br>12.2022     | 5                        | O.O.INE                  | 4        | KG 004       | CPI     |
| S., Itm A I                                                   | Material                                                             | Sho<br>40064 Auto                      | ort Text<br>to PO while GR- Ordered Item (                                          | PO Quantity<br>Test                          | 0_ C Del<br>10KG D 26. | ew, Date  <br>1.12.2022   | 3                        | 50.0INR<br>JHR           | 1        | NG 004       | (P)     |
| S. Rm A I                                                     | Material                                                             | Sho<br>41066 Auto                      | iort Text<br>to PO while GR- Ordered Item 1                                         | PO Quantity<br>Test                          | 0_ C Del<br>10KG D 26. | ew, Date  <br>1.12.2022   | 3                        | io.ojnik<br>jnik<br>jnik | 1        | KG 004       |         |
| S., Itm A I                                                   | Material                                                             | 5h0<br>41066 Auto                      | ort Text<br>to PO while GR- Ordered Term                                            | PO Quattity<br>Test                          | 0_ C Del<br>10KG D 26. | ew, Date  <br>12.2022     | 5                        | io.ozer<br>zur<br>zur    | 1        | KG 004       |         |
| S., Itm A E                                                   | Material<br>1000000000000000000000000000000000000                    | Sho<br>40066 Auto                      | ort Text<br>to PO while Gill-Ordered Item                                           | PO Quantity                                  | 0 C Del<br>10KG D 24.  | env, Date   <br>1.12.2022 | 5                        | io.o Ink<br>Juk<br>Ink   | 1        | KG 004       |         |
| S. Itm A I                                                    | Material<br>1000000000000000000000000000000000000                    | Sho<br>40044 Auto                      | ort Teat<br>to PO while Gill-Ordered Item<br>2 Ite I Defa                           | PO Quantity<br>Test<br>uit Values            | 0_ C Del<br>10KG D 24. | env, Date                 | 3                        | io.o Ink<br>Juk<br>Ink   |          | KG 004       |         |
| S. Em A E                                                     | Material<br>1000000000000000                                         | Sho<br>40044 Auto                      | ort Teat<br>to PO while GR- Ordered Item<br>I III Defa                              | PO Quantity<br>Tent<br>uit Values Addi Plan  | 0_ C Del<br>10KG D 26. | ew, Date  <br>5.12.2022   | 3                        | io.03NN<br>Jur<br>Zhu    | -        | KG 004       |         |
| S. Em A E                                                     | Material<br>1000000000004<br>+                                       | Sho<br>40055<br>ALO<br>5000040066 , Al | ont Teat<br>to PO while GR- Ordered Team<br>E III Defa                              | PG Quantity<br>Test<br>suit Values Addi Plan | 0_ C Del<br>10KG D 26. | ew, Date                  | 3                        | 50.03NN<br>3NR<br>2NN    | 1<br>Det | KG 004       |         |
| S. IIII A I                                                   | Material<br>1000000000000000000000000000000000000                    | Sho<br>40044 Auto<br>0000040000 Au     | ort Text<br>to PO while Gill- Ordered Item<br>I III III IIII IIII IIIIIIIIIIIIIIIII | PO Quantity Test uit Values Addi Plan        | 0_ C Del<br>10KG D 24. | env, Date                 | 5                        | 50.03NR<br>3NR<br>2NN    |          | KG 004       |         |

- → Check & Save PO
- → Std.Pur.Doc. Test-1 created under the number 4500027754

Step: -4

- → Do the Goods Receipt by using T-Code: MIGO
- After entering PO no, it will fetch the data from of ordered material only for Goods Receipt.

| Goods Receipt Purchase Order - N                                                                                                    | WMM86           |                   |               |           |                   |             |       |  |
|----------------------------------------------------------------------------------------------------|-----------------|-------------------|---------------|-----------|-------------------|-------------|-------|--|
| tone Overserve 🗅 Hotel Check Post 🛄 Herp                                                                                                    |                 |                   |               |           |                   |             |       |  |
| Goods Recept *   Kitl Purchase Order +                                                                                                    | Plant C         |                   | OR goods rece | et ini    |                   |             | :     |  |
| and the second second                                                                                                    |                 |                   |               |           |                   |             |       |  |
| General Vender 1 - 20                                                                                                    |                 | -                 |               |           |                   |             |       |  |
| Document Date 23.32.2022 Delivery Note                                                                                                    | ERITER PROPERTY | Vendor Test Vendo | far Vendor Ho | Ś.        |                   |             |       |  |
| Postny Date 22.12.2022 Bill of Liding                                                                                                    |                 | HeaderText        |               |           |                   |             |       |  |
|                                                                                                    |                 |                   |               |           |                   |             |       |  |
| une St Mat. Short Text                                                                                                    | OK Ob in Use    | E Slot            | Batich        | Valuation | H. D Stock Type   | Pirc 8      | S 666 |  |
| 1 CCB Auto FO while GR. Ondered Join Test                                                                                                    | 200             | KS Raw Material   |               |           | 101 + Novertraum. | + THINK PLL |       |  |
|                                                                                                    |                 |                   |               |           |                   |             |       |  |
|                                                                                                    |                 |                   |               |           |                   |             | 4.4   |  |
| AIVI WWW ID Detris                                                                                                    | Contanta   00   | 10 Bit            |               |           |                   |             |       |  |
| and the second second s |                 | Ban-Ondered Iters |               |           |                   |             |       |  |
| Material Quantity Where Putchase Order D                                                                                                    | Rarther We      | on .              |               |           |                   |             |       |  |
|                                                                                                    |                 |                   |               |           |                   |             |       |  |

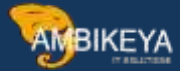

For add Non-Ordered material in Goods Receipt click on **Non-Ordered Item** under **Item Overview** as shown above.

| General Vendor                                   |                                  |                   |         |                       |                   |             |                   |                                                                                                    | _11 |
|--------------------------------------------------|----------------------------------|-------------------|---------|-----------------------|-------------------|-------------|-------------------|----------------------------------------------------------------------------------------------------|-----|
| locument Date 23.12.2022                         | Delvery Note                     | 23.12.2022        | Vendor  | Test Vendo            | for Vendor Nas    | 101         |                   |                                                                                                    |     |
| osting Date 23.12.2022                           | Bill of Lading<br>GR/GT Sile No. |                   | Header1 | top                   |                   |             |                   |                                                                                                    |     |
| n o laure doctoriant region                      |                                  | Add the Provident | 1115-0  | dan ser               | Detro Londo Cobre | Party and a | Marine and Marine | in the second second second second second second second second second second second second second second second |     |
| St., Net, Short Text                             | from Test                        | OK Qty in UnE     | Enco    | SLOC<br>Pres Material | Cost Center       | Order       | Wes Element       | Network.                                                                                                    |     |
| <ol> <li>COAuto PO while GR- from Dro</li> </ol> | wed them in PD                   | 10/1              | EA      | Marc Material         |                   |             |                   |                                                                                                    |     |
| * * 🖸                                            |                                  | 111-              |         |                       |                   |             |                   | 4                                                                                                    | . * |
|                                                  | b 🔂 Delete                       | Contents          | - A - B | <b>P</b>              |                   |             |                   |                                                                                                    |     |
| 1777 - C.197                                     |                                  |                   |         |                       |                   |             |                   |                                                                                                    |     |
| Material Quantity When                           | Purchase Order Dat               | a Pather W        | /eigh   |                       |                   |             |                   |                                                                                                    | _   |

When we add **Non-Ordered material** in **Goods receipt** system is **not allowing** to do GR & Showing error like **This item has been not ordered**.

Step: -5

 $\rightarrow$  For this error we do some configuration in system as below

**First Configuration** 

1] Activating the Auto PO for 101 Movement

Path to Activate Auto PO for Movement: -

SPRO->IMG-> Materials Management-> Inventory Management and Physical Inventory-> Goods Receipt-> Create Purchase Order Automatically

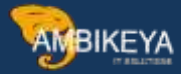

| nange view Auto          | made creation of pur | chase orders at yoous receipt . |
|--------------------------|----------------------|---------------------------------|
|                          |                      |                                 |
| C. 1827 C. 28 19         | - 15 W - WAR 1995    |                                 |
| M Movement Type Text     | Automatic PO         |                                 |
| 101 GR goods receipt     |                      | *                               |
| 102 Reversal of GR       |                      | *                               |
| 103 GR into blocked stck |                      |                                 |
| 104 Rev. GR to blocked   |                      |                                 |
|                          |                      |                                 |

Just Tick the Automatic PO for 101 Movement & Save.

#### Second Configuration

2] Assign Standard Purchasing Organization to Plant

Path to Assign Standard Purchasing Organization to Plant: -

SPRO-> IMG-> Enterprise Structure-> Assignment-> Materials Management-> Assign standard purchasing organization to plant

| 5    |      | B B                        |   |  |
|------|------|----------------------------|---|--|
| Pint | POrg | Plant description          |   |  |
| CPMG | CPOO | Training Plant MM - 01     | * |  |
| CPP1 | 1000 | manu travels               | * |  |
| CPR  | 1000 | MALLIK ENGINEERING PVT LTD |   |  |

Just check & Assign if not. Save

## Step: -6

→ Check the stock of Non-Ordered Material in system by using TCode: -MMBE

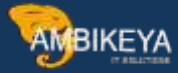

|                     | ew: Dasic List                |                 |                    |                  |          |                  |
|---------------------|-------------------------------|-----------------|--------------------|------------------|----------|------------------|
| <u>6</u> 9          |                               |                 |                    |                  |          |                  |
| Selection           |                               |                 |                    |                  |          |                  |
| Material            | 10000000000040067             | Auto PO while   | GR- Non Ordered It | tem in PO        |          |                  |
| Material Type       | YROH                          | Std. Raw Mater  | ial Test-01        |                  |          |                  |
| Unit of Measure     | EA                            | Base Unit of Me | asure              | EA               |          |                  |
| VAMB.C              | Detailed Display              |                 |                    |                  |          |                  |
| Client/Company Code | e/Plant/Storage Location/Batc | h/Special Stock | Unrestricted use   | Qual. inspection | Reserved | Rcpt reservation |
|                     | ng company                    |                 |                    |                  |          |                  |
|                     |                               |                 |                    |                  |          |                  |
|                     |                               |                 |                    |                  |          |                  |

We have no stock as well as no any PO for this material.

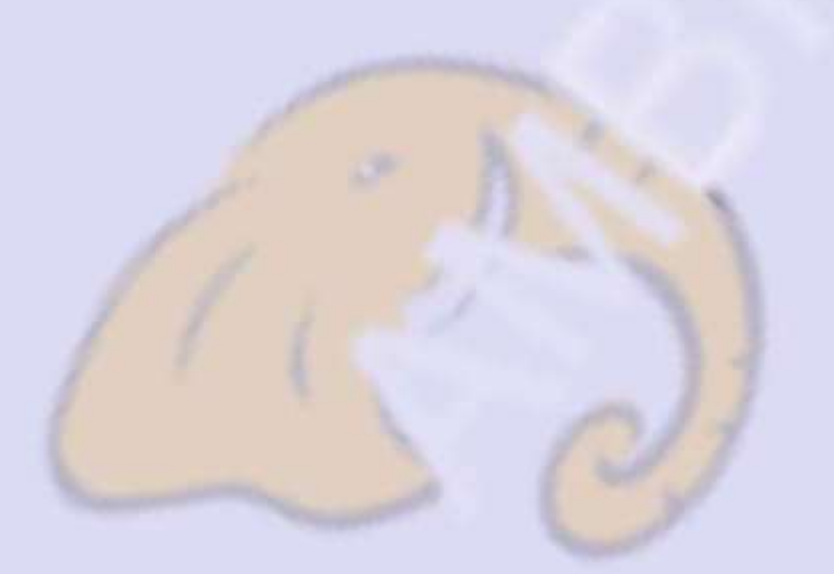

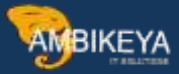

→ Do the Goods Receipt by using T-Code: -MIGO

Add the Non-Ordered Material as above shown while doing Goods Receipt.

| ioods Recept = | R01 Purchase On     | per =            | Part           | CEHO (2)/0     | GR .            | poods receipt  | [103]] |             |         |     |
|----------------|---------------------|------------------|----------------|----------------|-----------------|----------------|--------|-------------|---------|-----|
| General V      | endor 2n            |                  |                |                |                 |                |        |             |         | _1  |
| ocument Date   | 25.12.2022          | Delivery Note    | 23.12.2022     | Vendar         | Test Vendor for | Vendor: Master |        |             |         |     |
| ceting Date    | 25.12.2022          | Gill of Lading   | -              | Header Text    | 4 M             |                |        |             |         |     |
| D G COM        | 1014 SID *          | GR/GI SID NO.    |                |                |                 |                |        |             |         |     |
| H St. Hat I    | ibort Test          |                  | OK QLY IN UNE  | E., S.(        | ic i            | Cost Cantar On | der    | WBS Element | Network |     |
| COLLAuto I     | PD while GR- Ordere | d Item Test      | 10             | KG Rav         | v Material      |                |        |             |         | 12  |
| 3 M. L. Auto I | PO while GR-Num O   | dated Barn in FD | 9.2            | EA. RW         | Mataria         |                |        |             |         | -21 |
| Deplay logs    |                     |                  |                | -              |                 |                |        | 14          | *       |     |
| 1              |                     |                  |                |                | -1              |                |        |             |         |     |
| Typ Ites Heaps | age text            |                  |                |                |                 |                |        |             |         |     |
| 2 Pleas        | e enter pet pri     | ce'              |                |                |                 |                |        | -           |         | -1  |
| - Marine       |                     |                  |                |                | -               |                |        |             |         |     |
| Sin Tech       | neal Information    |                  | Current daplay | variant 10-10- | De Print Mill   | C a = 1        |        | C LL Help M |         |     |
| OW D           | 1917                |                  | 1              | Weight         | -               |                |        |             |         |     |
| rom Weight     | 0.000               |                  |                |                |                 |                |        |             |         |     |
|                | -                   |                  |                |                |                 |                |        |             |         |     |

→ After entering all the details of Non-Ordered Material. System gives an error as above to enter Price.

As we are procuring this material **first time** we need to Create PIR.

→ For this error we need to **Create Purchase Info record** of Non-Ordered Material.

→ Purchasing info record 6126 CP00 CPMG created

After Creating PIR system will allow to post the Material Document.

| Document Date                   | 10.2022          | Delivery Note:   | 123.12.2022  | -     | Vendor          | Test Vendor for | Vendor Haster | 8     |             |                 |          |       |
|---------------------------------|------------------|------------------|--------------|-------|-----------------|-----------------|---------------|-------|-------------|-----------------|----------|-------|
| Posting Date 13                 | 13.2032          | Bill of Lading   |              |       | HeaderText      | 1               |               |       |             |                 |          |       |
| G 3 Collective 5                | łu •             | GR/GT Sile No.   |              |       |                 |                 |               |       |             |                 |          |       |
| ane Hat. Short Text             |                  |                  | Qty in Unit  | 10.0  | Rec             | Batuth          | Valuetore     | H D   | Stock Type  | Pint            | S Queter | -     |
| Auto PD while GR                | - Crowerd Item 7 | wat in           | 1.0          | NG.   | Revol Marternal |                 |               | 101 = | Unrestruct  | * Training Flu. |          | Ξ.    |
| 2 Auto PO while GR              | Non Ordered Ib   | em m PO          | 2.           | EA    | Rave Material   |                 |               | 101 = | Unrestrict. | * Training Pla. |          | •     |
| ····                            |                  |                  |              |       |                 |                 |               |       |             |                 |          | <br>* |
|                                 | 100102           | d                |              |       |                 |                 |               |       |             |                 |          |       |
| Manwill Quarte                  | Where            | Purchase Order   | Data Partner | We    | rich            |                 |               |       |             |                 |          | <br>_ |
|                                 |                  |                  | uni Yaab     | 1 111 | 1000000000004   | 0066            |               |       |             |                 |          |       |
| Manarial                        | Auto PD white    | e GR. Ordered Ha |              |       |                 |                 |               |       |             |                 |          |       |
| Material<br>Vendor Material No. | Auto PD white    | e GR. Ordered Di | COLLEGE .    |       |                 |                 |               |       |             |                 |          |       |

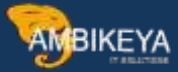

→ Material document 6000000194 posted

Step: -7

→ Now Display Material Document & Check the Automatic Created Purchase Order for Non-Ordered Material.

| ocument Date | 23.12.2022           | Delivery Note  |        | 23,12.2022 |      | Vendor       | Test Vendor fo | r Vendor Master |       |             |                |   |          |   |
|--------------|----------------------|----------------|--------|------------|------|--------------|----------------|-----------------|-------|-------------|----------------|---|----------|---|
| osting Date  | 23.12.2022           | BB of Lading   |        |            |      | HeaderText   |                |                 |       |             |                |   |          |   |
| a Cole       | ctive Sip *          | GR/GI SID NO.  |        |            |      |              |                |                 |       |             |                |   |          |   |
| e Mat. Short | Text                 |                | Qty-in | UnE        | .E., | SLOC         | Batch          | Valuation       | M     | Stock Type  | Pint           | 5 | Customer | E |
| 1 Auto PO w  | le GR- Ordered Item  | Test           | 10     |            | KG   | Raw Material |                |                 | 101 + | Unrestrict. | * Training Pla |   |          | C |
| 2 Auto PO wi | life GR- Non Ordered | Earn in PO     | 23     |            | EA   | Raw Material |                |                 | 101 - | Derestrict. | • Training Plu |   |          |   |
| -            |                      |                |        |            |      |              |                |                 |       |             |                |   |          |   |
|              |                      |                |        |            |      |              |                |                 |       |             |                |   |          | • |
| 1            | 00                   |                |        |            |      |              |                |                 |       |             |                |   |          |   |
|              |                      |                |        |            |      |              |                |                 |       |             |                |   |          |   |
| Material     | wanthy Where         | Perchase Order | Oata   | Partner    | We   | righ         |                |                 |       |             |                |   |          |   |

→ Click on Purchase Order Data & Double Click on PO No.

| Jocument Overview On                                           | 🕉 🔁 🕘 Print Preview                                       | Messages III & Personal Setti         | ng Save As      | emplate    |                               |           |                  |     |                         |   |
|----------------------------------------------------------------|-----------------------------------------------------------|---------------------------------------|-----------------|------------|-------------------------------|-----------|------------------|-----|-------------------------|---|
| ASH Purchase Order(. + 45                                      | 0002775€ Vendor                                           | 4000002912 Test Vendor for V          | e. Doc. date    | 43.12.2022 |                               |           |                  |     |                         |   |
| Delivery/Invoice Cond                                          | Bons Texts Address                                        | Communication Partners                | Additional Data | Org. Data  | Status                        | Payment P | tocessing.       | L   |                         | _ |
| Purch, Group Choip<br>Purch, Group Choi<br>Company Code 5300 1 | racce_HH_Hs<br>PWG Pur. Grp<br>ranning Company            |                                       |                 |            |                               |           |                  |     |                         |   |
| Purch, Group Croip<br>Purch, Group Croi<br>Company Code 5300 1 | vacce_verg_es<br>2940 Par: Brp<br>Tarang Company          |                                       |                 |            |                               |           |                  |     |                         |   |
| Purch, Group Croip<br>Purch, Group Croi<br>Company Code 5330 1 | acce_me_es<br>pwg.Par. Grp<br>rarang Company<br>Short Tex | ¢.                                    | PD Quantite     | 0          | C Deliv. Date                 | Net Price | Curr             | Per | O Matt Group            |   |
| Fit S., Ibm A I Material                                       | Short Teo<br>000000000<br>Short Teo                       | t<br>Maie GH- Morr Ordered Itom in PO | PD Quantit      | O          | C Delir, Date<br>23, 12, 2422 | Net Pice  | Curr<br>50,0 DXR | Per | O Nati Group<br>KG: 004 |   |

→ System will Display the Auto PO. It will look like same as we create PO Manually.

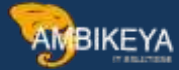

→ Now check the Stock of Non-Ordered Item by using T-Code: -MMBE

| □ £1            |                                                                                                    |                                             |                  |
|-----------------|----------------------------------------------------------------------------------------------------|---------------------------------------------|------------------|
| Selection       |                                                                                                    |                                             |                  |
| Material        | 10000000000040067 Duto PO while                                                                         | e GR- Non Ordered I                         | tem in PO        |
| Material Type   | YROH Std. Raw Mat                                                                                       | erial Test-01                               |                  |
| Unit of Measure | EA Base Unit of M                                                                                       | leasure                                     | EA               |
| Stock Overview  |                                                                                                    |                                             |                  |
|                 | Detailed Display                                                                                        |                                             |                  |
| Stock Overview  | Detailed Display<br>e/Plant/Storage Location/Batch/Special Stock                                        | Unrestricted use                            | Qual. inspection |
| Stock Overview  | Detailed Display<br>e/Plant/Storage Location/Batch/Special Stock                                        | Unrestricted use                            | Qual. inspection |
| Stock Overview  | Detailed Display<br>e/Plant/Storage Location/Batch/Special Stock                                        | Unrestricted use                            | Qual. inspection |
| Stock Overview  | Detailed Display<br>e/Plant/Storage Location/Batch/Special Stock<br>ng Company<br>raining Plant MM - 01 | Unrestricted use<br>2.000<br>2.000<br>2.000 | Qual. inspection |

→ Now it's showing stock of Non-Ordered Material as per Goods Receipt.

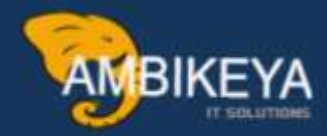

# THANK YOU

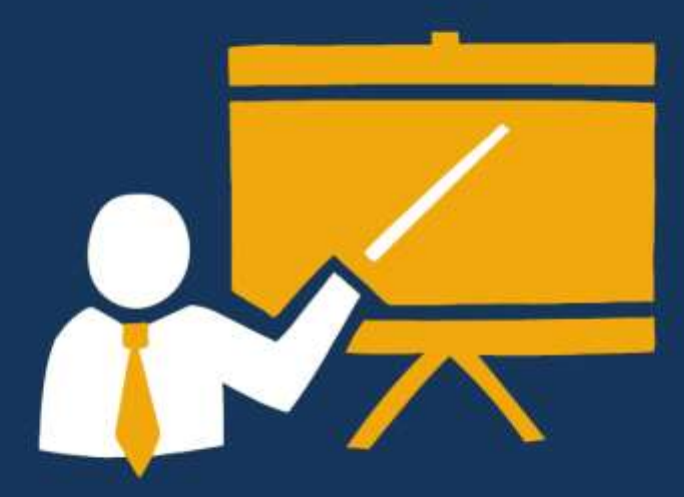

- Corporate Training
- Instructor LED Training
- Seminars & Workshop Internship
- Mock Interview
- Customised Courses
- Project Support For Implementation
- Staff Augmentation And Talent

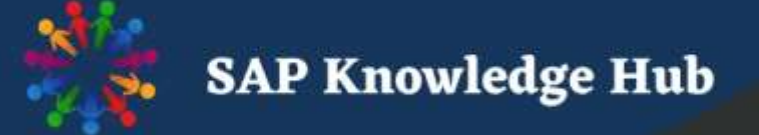

info@ambikeya.com||www.ambikeya.com||+917746805189